# РУКОВОДСТВО ПОЛЬЗОВАТЕЛЯ

# Единая система S-20

## Модуль PERCo-SM13 «Центральный пост»

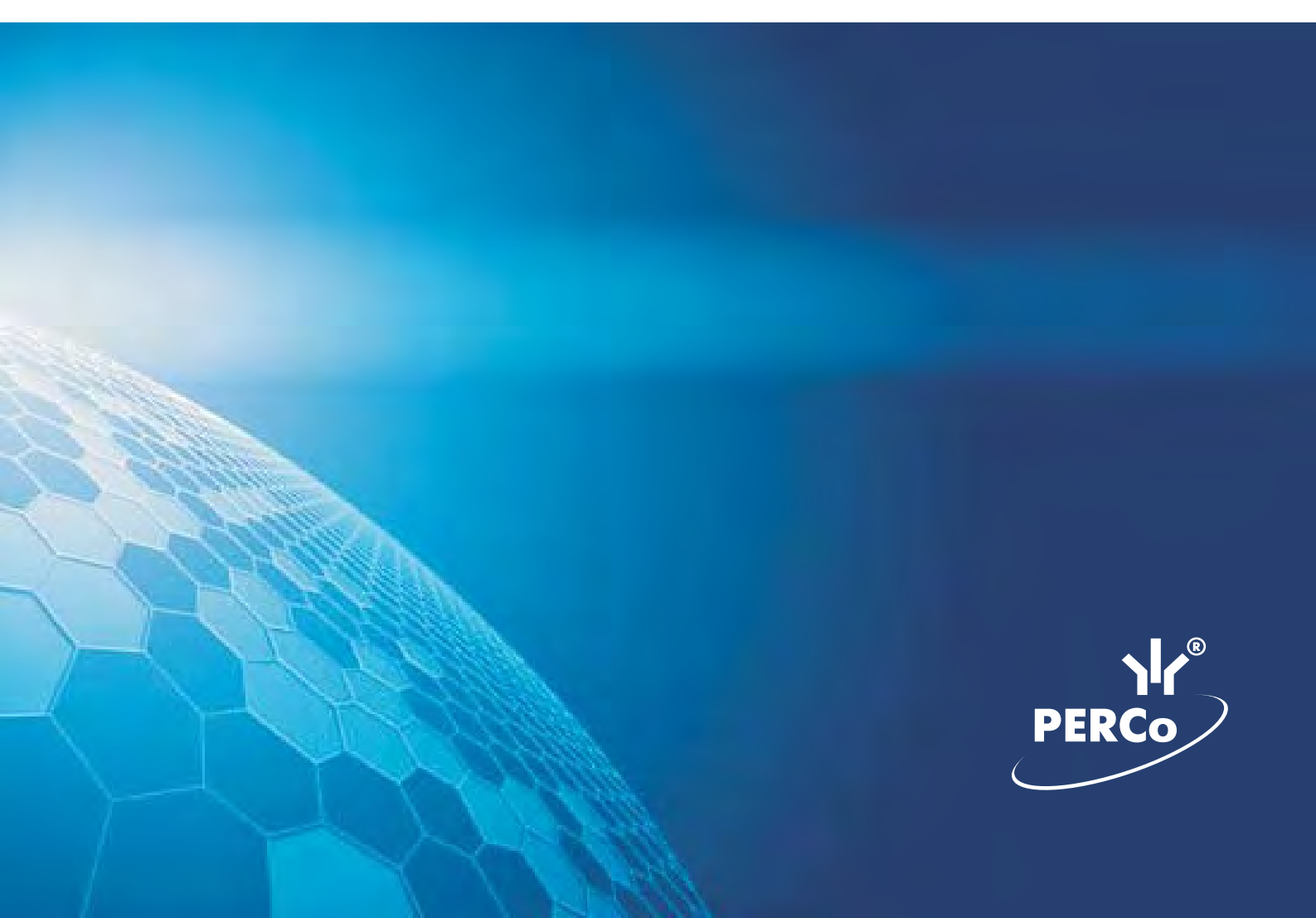

## оглавление

| ВВЕДЕНИЕ                                                         | 4  |
|------------------------------------------------------------------|----|
| РАБОЧЕЕ ОКНО                                                     | 4  |
| Установка параметров изображения                                 | 5  |
| ОСНОВНЫЕ ФУНКЦИИ                                                 | 6  |
| MHEMOCXEMA                                                       | 6  |
| ЖУРНАЛ СОБЫТИЙ                                                   | 16 |
| Фильтр событий                                                   |    |
| ОСНОВНЫЕ КОМАНЛЫ                                                 |    |
| Установка режима работы.                                         | 18 |
| Открытие исполнительного устройства                              | 19 |
| Полнятие и сброс тревоги.                                        | 20 |
| Активизация/Нормализация дополнительных выходов                  | 20 |
| Команлы камер вилеонаблюдения                                    |    |
| Оповещения о событиях                                            |    |
| Команды помещений                                                |    |
| Экран вывода видеоинформации<br>Установка параметров изображения |    |
| Переключение между схемами.                                      |    |
| Просмотр отдельной камеры                                        |    |
| Изменение размера окон отооражения                               |    |
| запись видеоизооражения                                          |    |
| ЖУРНАЛ ЦЕНТРАЛЬНОГО ПОСТА                                        | 34 |
| РАБОЧЕЕ ОКНО                                                     | 34 |
| ОСНОВНЫЕ ФУНКЦИИ                                                 | 35 |
| Выбор периода отчета                                             |    |
| Настройка выборки                                                |    |
| Выборка по событиям                                              |    |
| Настройка столбцов таблицы                                       |    |

| Просмотр область листа для печати40 |
|-------------------------------------|
| Печать отчетов                      |
| <u>Экспорт в Excel42</u>            |
| Выбор считывателей43                |
| Выборка по пользователям44          |
| <u>ПРИЛОЖЕНИЕ 145</u>               |
| ПРИЛОЖЕНИЕ 2                        |
| <u>ПРИЛОЖЕНИЕ 345</u>               |
| ПРИЛОЖЕНИЕ 445                      |

## введение

Сетевой модуль **PERCo-SM13** «Центральный пост». Обеспечивает возможности по организации централизованного наблюдения за состоянием всех объектов системы, своевременной оценки тревожных ситуаций и ответных действий системы и персонала службы охраны.

Состоит из следующих разделов:

• Раздел Центральный пост охраны. Позволяет оператору наблюдать за состоянием объектов на графических планах предприятия, получать информацию о событиях в системе в табличном виде из Журнала событий мониторинга, производить оперативную оценку тревожных ситуаций, используя изображения с видеокамер, контролировать работу устройств системы безопасности. Реакция на тревожные события может осуществляться как автоматически системой по заранее запрограммированному сценарию, так и оператором, действующим по инструкции.

• Раздел Журнал центрального поста предназначен для просмотра данных о фактах предъявления идентификаторов считывателям в точках доступа, контролируемых в режиме видеоидентификации.

Данное Руководство предназначено сотрудникам службы охраны на предприятии (в организации). В Руководстве описаны процедуры работы с разделами модуля Центральный пост в виде пошаговых инструкций с необходимыми комментариями и примечаниями.

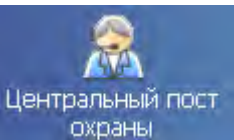

Для активизации раздела щелкните на кнопке **охраны** в Панели навигатора. Рабочее окно раздела отобразится в основной части окна Консоли управления.

## РАБОЧЕЕ ОКНО

Рабочее окно раздела Центральный пост охраны состоит из следующих элементов:

| Центральный пост охраны | Первый эта<br>Понещёние:<br>Устройство: | мосхема | 100% T Toka                                   | зывать журнал | собылий - 4          |
|-------------------------|-----------------------------------------|---------|-----------------------------------------------|---------------|----------------------|
|                         | Дата                                    | Время   | Устрайства                                    | ІР-адрес      | Ресурс<br>устройства |
|                         | 07.05 2007                              | 9:07:32 | Драйвер АСПС                                  | 10.0.0.118    | Ka                   |
|                         | 07.05.2007                              | 9.07:18 | Контроллер замка, бю<br>Контроллер замка, ст. | an 20.0.0.71  |                      |
|                         | 07.05.2007                              | 9:07:18 | Контроллер стойки тур                         | н 20.0.1.3    | Ka                   |
| 2 3                     | 911                                     |         |                                               |               |                      |

Рис.1. Рабочее окно раздела Центральный пост охраны

1. Функциональные элементы раздела (см. Приложение «<u>Функциональные</u> элементы раздела Центральный пост охраны»).

2. Экран вывода видеоинформации. На экран может автоматически выводиться изображение с камеры, среагировавшей на тревожное событие, или камеры, выбранной в ручном режиме.

3. Вкладки различных схем расположения изображений.

4. Функциональные элементы раздела для работы с мнемосхемой и журналом событий.

5. Мнемосхема предприятия – графическое представление планов контролируемой территории с размещенными на них объектами системы безопасности.

6. Функциональные элементы журнала событий системы (см. Приложение «Функциональные элементы таблицы событий системы охраны»).

7. Журнал событий, представленный в виде таблицы мониторинга событий, зарегистрированных системой.

### Установка параметров изображения

Щелчком правой кнопки мыши на изображении на экран выводится контекстное

Открыть веб-страницу устройства

меню Параметры отображения ... С переходом в веб-интерфейс камеры и параметрами изображения.

Для задания параметров изображения:

- 1. Выберите пункт контекстного меню Параметры изображения.
- 2. В открывшемся окне установите требуемые.

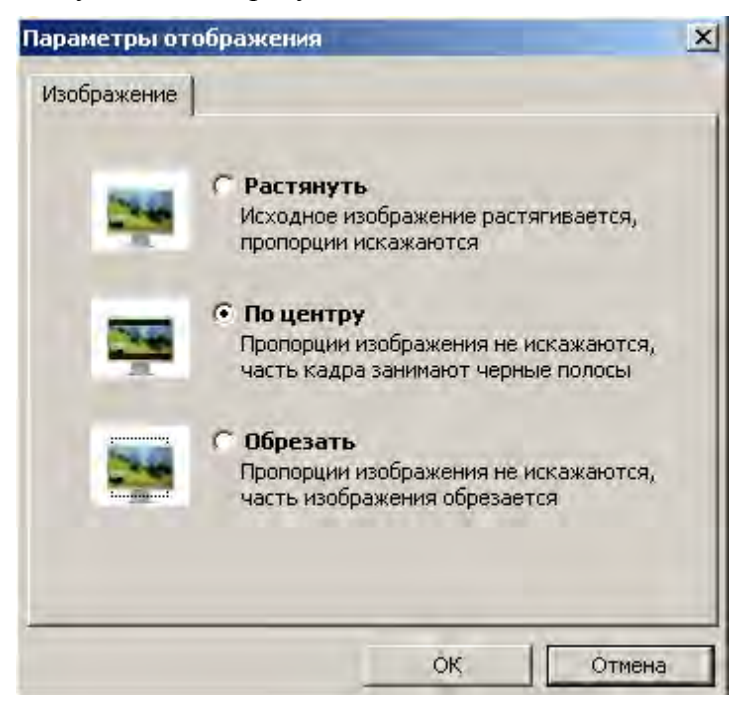

3. Подтвердите выбор, щелкнув на кнопке «ОК».

## основные функции

Раздел Центральный пост охраны включает в себя возможности разделов Мониторинг, Видеонаблюдение и Верификация.

Ниже описываются основные возможности, предоставляемые системой оператору раздела Центральный пост охраны.

### **MHEMOCXEMA**

Мнемосхема является одной из частей раздела Центральный пост охраны. Мнемосхема предназначена для визуального контроля над состоянием устройств системы и оперативного управления устройствами системы.

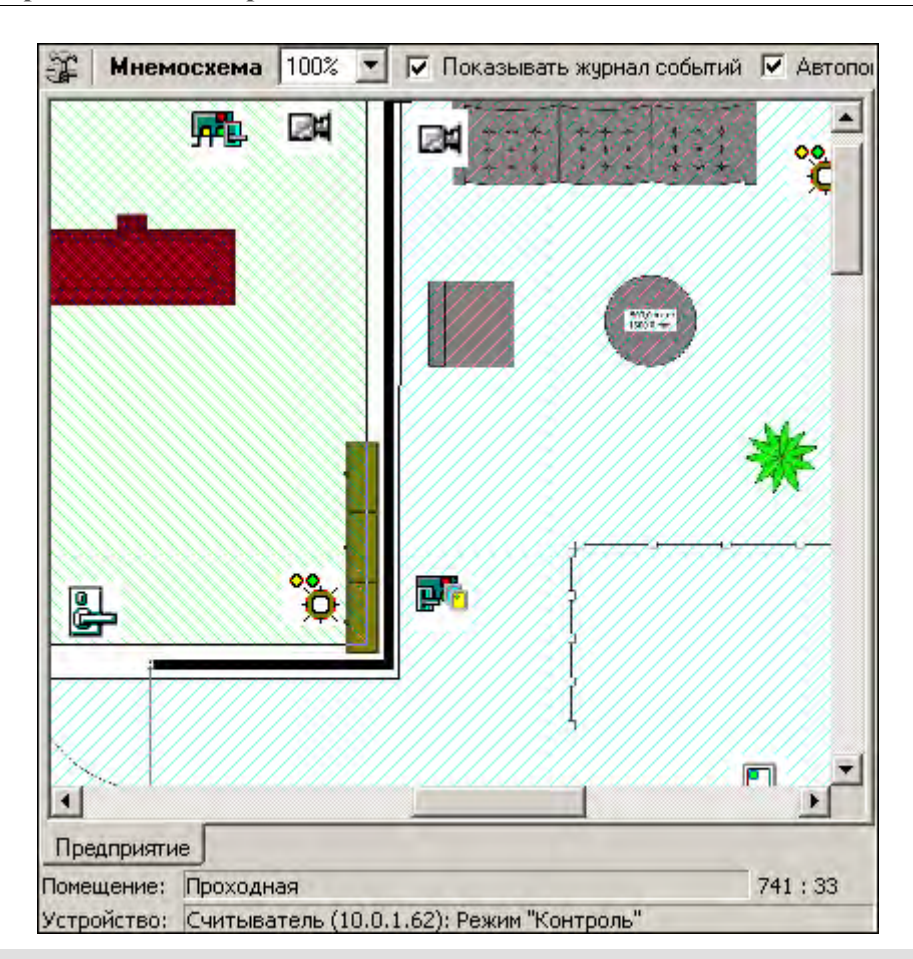

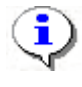

#### ПРИМЕЧАНИЕ

Если размеры текущей схемы превышают физические размеры окна схемы,

щелкните на списке выбора Масштаб, находящемся над мнемосхемой.

Состояния устройств отображаются графически в виде цветовых оттенков условных обозначений устройств.

Для переключения между различными мнемосхемами предприятия используйте вкладки, расположенные под мнемосхемой:

Предприятие Вход на территорию Въезд на территорию

Для повышения эффективности работы оператора в рабочем окне вкладки **Мнемосхема** <u>есть возможность использован</u>ия Автопоиска тревожного устройства.

🔽 Автопоиск тревожного устройства

При совершении очередного события Автопоиск обнаруживает последний по времени тревожный сигнал, и изображение с соответствующей камеры автоматически появляется на **Экране вывода видеоинформации**. Автопоиск включается и отключается флажком слева.

| Устройство<br>системы | Название состояния   | Мнемосхема | Событие                    | Примечания                                                                      |
|-----------------------|----------------------|------------|----------------------------|---------------------------------------------------------------------------------|
| Контроллер            | Нормальное состояние | <b>F F</b> |                            |                                                                                 |
|                       | Авария питания       |            | Авария питания             | Авария питания на контроллере, на котором появился знак аварии питания          |
|                       | Тревога              | *          | Тревога                    | Тревога на контроллере, на котором появился знак тревоги                        |
|                       | Корпус открыт        | X          | Корпус контроллера открыт  | Корпус контроллера, на котором<br>появился знак открытия контроллера,<br>открыт |
|                       | Неисправность        | H          | Ошибка принятого сообщения |                                                                                 |

## Пиктограммы обозначения состояния устройства

| Устройство<br>системы | Название состояния        | Мнемосхема | Событие                                             | Примечания                                                           |
|-----------------------|---------------------------|------------|-----------------------------------------------------|----------------------------------------------------------------------|
|                       | Режим работы Открыто      |            | Изменение режима работы по команде<br>оператора     | Режим работы «Открыто»                                               |
|                       | Режим работы<br>Контроль  |            | Изменение режима работы по команде оператора        | Режим работы «Дневной»                                               |
|                       | Режим работы<br>Совещание |            | Изменение режима работы по команде оператора        | Режим работы «Конференция»                                           |
| rejib                 | Режим работы Закрыто      |            | Изменение режима работы по команде<br>оператора     | Режим работы «Ночной»                                                |
|                       | Режим работы Охрана       |            | Изменение режима работы на режим работы<br>«Охрана» | Режим работы «Охрана»                                                |
| biba                  | Запрет прохода по         | 8          | Предъявление карты / Запрет прохода                 | Идентификатор не зарегистрирован                                     |
| Счит                  | карте                     |            |                                                     | Идентификатор запрещён                                               |
| 0                     |                           |            |                                                     | Идентификатор из «стоп-листа»                                        |
|                       |                           |            |                                                     | Идентификатор просрочен                                              |
|                       |                           |            |                                                     | Нарушение комиссионирования                                          |
|                       |                           |            |                                                     | Нарушение РКД                                                        |
|                       |                           |            |                                                     | Несоответствие временным критериям доступа                           |
|                       |                           |            |                                                     | Несоответствие текущему местоположению                               |
|                       |                           |            |                                                     | Несоответствие временным критериям доступа и текущему местоположению |

| Устройство<br>системы | Название состояния               | Мнемосхема          | Событие                                                                  | Примечания                                                                                                  |
|-----------------------|----------------------------------|---------------------|--------------------------------------------------------------------------|----------------------------------------------------------------------------------------------------|
| ИУ                    | Разблокирован                    | <b>卧</b> 剩 <b>1</b> | Исполнительное устройство разблокировано                                 | Исполнительное устройство на<br>контроллере, на котором появляется<br>знак разблокировки ИУ, разблокировано |
|                       | Заблокирован                     | <b>F</b>            | Исполнительное устройство заблокировано                                  | Исполнительное устройство на<br>контроллере, на котором появляется<br>знак блокировки ИУ, заблокировано     |
|                       | Не заблокирован после<br>прохода | <b>(</b>            | Исполнительное устройство не закрыто после прохода от ДУ                 | Исполнительное устройство, на<br>котором появляется знак разблокировки<br>ИУ, разблокировано                |
|                       | Взлом                            | T                   | Несанкционированный проход через<br>исполнительное устройство (взлом ИУ) |                                                                                                    |
|                       | Взят на охрану                   |                     | «Взят» на охрану                                                         | Ресурс ИУ                                                                                                   |
|                       | Тревога                          | 7                   | «Нарушение» ресурса, состояние «Тревога»                                 | Ресурс ИУ                                                                                                   |

| Устройство<br>системы | Название состояния | Мнемосхема         | Событие                                  | Примечания                                                                               |
|-----------------------|--------------------|--------------------|------------------------------------------|------------------------------------------------------------------------------------------|
|                       | Активизирован      | $\bigtriangleup$   | Активизация входа                        | Активируется вход на контроллере, на котором появляется знак активизации входа           |
| Вход                  | Нормализован       |                    | Нормализация входа                       | Нормализуется вход на контроллере,<br>на котором появляется знак<br>нормализации входа   |
|                       | Взят на охрану     |                    | «Взят» на охрану                         | Ресурс тестовый вход                                                                     |
|                       | Тревога            | 5                  | «Нарушение» ресурса, состояние «Тревога» | Ресурс тестовый вход                                                                     |
| <b>ЙОХ</b>            | Активизирован      | $\bigtriangledown$ | Активизация выхода                       | Активируется выход на контроллере,<br>на котором появляется знак активизации<br>выхода   |
| Bur                   | Нормализован       | $\bigtriangledown$ | Нормализация выхода                      | Нормализуется выход на контроллере,<br>на котором появляется знак<br>нормализации выхода |

| Устройство<br>системы | Название состояния | Мнемосхема | Событие                                                                                                    | Примечания                                                                                        |
|-----------------------|--------------------|------------|----------------------------------------------------------------------------------------------------|---------------------------------------------------------------------------------------------------|
| IIIOC                 | Неисправен         | 9          | Неисправность снятого шлейфа сигнализации<br>(ШС)                                                                   | На шлейфе сигнализации (ШС)<br>существует неисправность, требующая<br>исправления                 |
|                       | Нормализован       | <b>@</b>   | Нормализация снятого ШС                                                                                             | Нормализуется шлейф сигнализации<br>на контроллере, на котором появляется<br>знак нормализации ШС |
| _                     | Взят на охрану     |            | «Взят» на охрану                                                                                                    | Ресурс ШС                                                                                         |
|                       | Тревога            | 5          | «Нарушение» ресурса, состояние «Тревога», то<br>есть ресурс был взломан, был совершен<br>несанкционированный проход | Ресурс ШС                                                                                         |
|                       | Без названия       | <b>°</b> ¢ |                                                                                                    |                                                                                                   |
|                       | Взята на охрану    |            | Группа ресурсов взята на охрану по идентификатору                                                                   |                                                                                                   |
| ypcoв                 |                    |            | Группа ресурсов взята на охрану по идентификатору с подтверждением                                                  |                                                                                                   |
| Группа ресу           |                    |            | Группа ресурсов взята на охрану по команде оператора                                                                |                                                                                                   |
|                       | Невзятие на охрану |            | Невзятие группы ресурсов                                                                                            | Нарушение состояния ресурса ИУ                                                                    |
|                       | Тревога            | 7          | Тревога                                                                                                    |                                                                                                   |

| Устройство<br>системы | Название состояния | Мнемосхема | Событие                                                            | Примечания |
|-----------------------|--------------------|------------|--------------------------------------------------------------------|------------|
|                       |                    | ?          | Нет связи - для всех устройств, как в деревьях,<br>так и на схемах |            |
|                       | Пожар              | ž          | Извещатель АУ перешел в состояние "Пожар"                          |            |
| атели                 | Блокирован         |            | Извещатель АУ блокирован                                           |            |
| Извещ                 | Разблокирован      |            | Извещатель АУ разблокирован                                        |            |
|                       | Неисправность      | H          | Любая неисправность                                                |            |
| Панели                |                    |            |                                                                    |            |
| іфа                   |                    | <b>54</b>  |                                                                    |            |
| йвер шлей             | УПА запущена       | 7          | Пуск УПА (установка пожаротушения<br>автоматическая)               |            |
| Дра                   | Взят на контроль   |            | Адресный шлейф взят на контроль                                    |            |

| Устройство<br>системы               | Название состояния | Мнемосхема | Событие                                                      | Примечания |
|-------------------------------------|--------------------|------------|--------------------------------------------------------------|------------|
| анели                               | Открыт корпус      | K          | Корпус контроллера открыт                                    |            |
| Общие для драйвера и п;             | Неисправность      | Н          | Любая неисправность                                          |            |
|                                     | Авария питания     | Π          | Переход на резерв ИП. Разряд батареи ИП.<br>Неисправность ИП |            |
| нелей                               | Активизирован      |            | Активизация выхода                                           |            |
| Дополнительные выходы драйвера и па | Нормализован       |            | Нормализация выхода                                          |            |

| Устройство<br>системы    | Название состояния | Мнемосхема | Событие            | Примечания |
|--------------------------|--------------------|------------|--------------------|------------|
| йвера                    | Активизирован      | <b>4</b>   | Активизация входа  |            |
| Дополнительные входы дра | Нормализован       |            | Нормализация входа |            |

## ЖУРНАЛ СОБЫТИЙ

Список событий расположен в нижней части окна. В этом списке отображается текстовое описание событий, которые привели к изменению состояния устройств системы безопасности. В нем отражаются события по всем подключенным устройствам или за текущий день (при включенном мониторинге) или за заданный период (при отключенном мониторинге):

| 🏀 ?{     |              |              |                     |                                        |               |             |
|----------|--------------|--------------|---------------------|----------------------------------------|---------------|-------------|
| Время    | Устройство   | IP-адрес     | Ресурс устройства   | Событие                                | Идентификатор | Помещение   |
| 12:26:49 | Контроллер з | 20.0.1.61    | Считыватель         | Установлен режим работы "Совещание" по |               | 1 этаж      |
| 12:26:49 | Контроллер з | 20.0.0.84    |                     | Тревога                                |               | 2этаж       |
| 12:25:43 | Видеоподсис  | 192.168.1.26 | A-Linking al7910 26 | Взят на охрану по команде от ПО        |               |             |
| 12:25:21 | Контроллер з | 20.0.1.61    |                     | Тревога                                |               | Производств |
| 12:24:46 | Видеоподсис  | 192.168.1.2  | Kingwave kw3720 2   | Закончена запись                       |               | Производств |
|          |              |              |                     |                                        |               | Þ           |

В журнале событий имеются следующие кнопки (в зависимости от состояния):

**Остановить мониторинг.** При этом на этом рабочем месте перестает отображаться текущее состояние объектов системы безопасности.

#### Ё — Возобновить мониторинг

При остановленном мониторинге в списке событий открываются поля для задания периода мониторинга и типа сортировки:

| 👸 ?{i 🗸    | События  | c 20.06.2008 | то 20.06.200 | 8 💌 Сортировка по   | убыванию                               |              |
|------------|----------|--------------|--------------|---------------------|----------------------------------------|--------------|
| Дата       | Время    | Устройство   | IP-адрес     | Ресурс устройства   | Событие                                | Идентификатс |
| 20.06.2008 | 12:26:49 | Контроллер з | 20.0.1.61    | Считыватель         | Установлен режим работы "Совещание" по |              |
| 20.06.2008 | 12:26:49 | Контроллер з | 20.0.0.84    |                     | Тревога                                |              |
| 20.06.2008 | 12:25:43 | Видеоподсис  | 192.168.1.26 | A-Linking al7910 26 | Взят на охрану по команде от ПО        |              |
| 20.06.2008 | 12:25:21 | Контроллер з | 20.0.1.61    |                     | Тревога                                |              |
| 20.06.2008 | 12:24:46 | Видеоподсис  | 192.168.1.2  | Kingwave kw3720 2   | Закончена запись                       |              |
| •          |          |              |              |                     |                                        |              |

Задайте интервал времени, в течение которого необходимо просмотреть события:

Для изменения даты используются два варианта:

• Изменение числа, месяца и года вручную.

Выделите число, месяц и/или год щелчком мыши и введите новое значение:

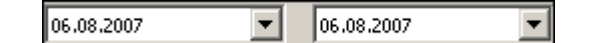

• Изменение числа, месяца и года с помощью календаря.

Февраль 2006 г. Пт Чт C6 Bo Вт Ср 2 3 4 5 1 9 10 11 12 6 7 8 13 14 **4**[**b** 16 17 18 19 20 21 22 23 24 25 26 27 28 4 Сегодня: 13.10.2006 15.11.2006 15.02.2006

Щелкните мышью на стрелке справа от соответствующего поля. Откроется окно календаря:

✓ Для изменения месяца и года пользуйтесь полосой прокрутки (окно календаря после выбора не закрывается):

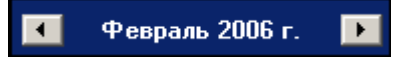

✓ Для **изменения числа** выберите его в основной области окна календаря щелчком мыши (см. рис. выше) (окно календаря закроется);

✓ Для установки текущей даты:

Щелкните на надписи в нижней части окна календаря (окно календаря закроется):

```
Շ Сегодня: 13.10.2006
```

Щелкните правой кнопкой мыши в любом месте окна календаря. Отобразится подсказка **К сегодняшней дате**:

| •  | 0     | ктяб | рь 2  | :006 r   |     | Þ   |
|----|-------|------|-------|----------|-----|-----|
| Пн | Вт    | Ср   | Чт    | Пт       | C6  | Bc  |
| 25 | _26_  | -27  | 28    | 29       | 30  | _1  |
| 2  | ⊳к    | сегд | няшн  | ей да    | те  | 8   |
| 9  | ۹o    | -11  | ΤZ    | <u>ط</u> | 14  | -15 |
| 16 | 17    | 18   | 19    | 20       | 21  | 22  |
| 23 | 24    | 25   | 26    | 27       | 28  | 29  |
| 30 | 31    | 1    | 2     | 3        | 4   | 5   |
| Ń  | ) Сег | одня | : 13. | 10.20    | )06 |     |

Подведите курсор к подсказке и щелкните на ней мышью (окно календаря закроется). Текущая дата отобразится в соответствующем поле.

✓ Для выбора года щелкните по году, появятся стрелки, которыми можно выбрать год:

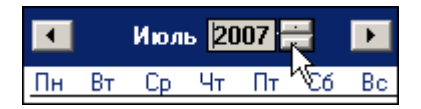

✓ Для выбора месяца щелкните правой кнопкой мыши по месяцу в календаре. Откроется контекстное меню, в котором выберите месяц щелчком мыши:

Январь Февраль Март Апрель Май Июнь Июнь Июль Август Сентябрь Октябрь Декабрь

Список Сортировка по позволяет быстро перемещаться в начало или конец списка:

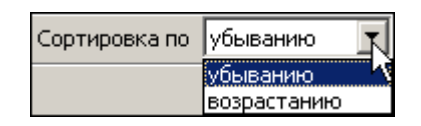

#### Фильтр событий

Справа от кнопки Остановить/Возобновить мониторинг находится кнопка Включить/Отключить фильтр — 🔃. Эта кнопка позволяет показывать все события или те, которые были выбраны в разделе Выбор событий. Кнопка может иметь три состояния:

- включенное показываются выбранные события;
- выключенное показываются все события;
- недоступное нет выбранных событий.

## ОСНОВНЫЕ КОМАНДЫ

Ниже описываются основные команды, предоставляемые системой пользователю раздела Центральный пост охраны.

#### Установка режима работы

#### Для Мнемосхемы:

1. Найдите на мнемосхеме устройство, для которого необходимо установить режим доступа.

- 2. Щелчком правой кнопки мыши выведите список команд для данного устройства.
- 3. Выберите команду установки нужного режима доступа и щелкните на ней мышью.

**Режимы** (Более подробную информацию о режимах доступа можно получить в техническом описании подключенного оборудования):

**ОТКрыто** — При включении этого режима исполнительное устройство (ИУ) разблокируется и остается разблокированным в течение всего времени, пока режим включен. Нажатие на кнопку пульта дистанционного управления (ДУ) игнорируется. При предъявлении карты регистрируется соответствующее событие о проходе по идентификатору. В зависимости от типа используемого считывателя индикация выполнена в виде стрелки или индикатора зеленого цвета.

**КОНТРОЛЬ** — Режим работы является стандартным режимом функционирования системы. При включении этого режима ИУ блокируется, доступ возможен только по картам, удовлетворяющим всем критериям разрешения доступа. При поднесении карты к считывателю замок разблокируется на время удержания ИУ в открытом состоянии, которое задается в разделе **Конфигурация** (см. Руководстве администратора). В зависимости от типа используемого считывателя индикация выполнена в виде изображения ладони с картой или индикатора желтого цвета.

**Совещание** — Этот режим аналогичен режиму **Контроль**. Различие заключается в индикации — используются световые элементы желтого и зеленого цвета. Такая индикация сообщает сотруднику о том, что в данный момент в помещении проходит совещание.

**Закрыто** — Этот режим используется для запрещения прохода через исполнительное устройство. При включении этого режима ИУ блокируется и остается заблокированным в течение всего времени, пока режим включен. Нажатие на кнопку пульта ДУ игнорируется. При предъявлении любой карты регистрируется событие о нарушении прав доступа. В зависимости от типа используемого считывателя индикация выполнена в виде надписи **STOP** или индикатора красного цвета.

#### Открытие исполнительного устройства

Для открытия исполнительного устройства:

1. Найдите на мнемосхеме нужное устройство или управляющий контроллер и выделите его щелчком мыши.

2. Щелкните правой кнопкой мыши на устройстве и в контекстном меню выберите команду **Открыть**.

Исполнительный механизм будет разблокирован.

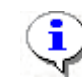

#### ПРИМЕЧАНИЕ

Данная команда предназначена для кратковременного открытия исполнительных устройств. Время удержания в открытом состоянии устанавливается в параметрах устройства.

#### Поднятие и сброс тревоги

Сигнал тревоги может подаваться как самой системой, так и пользователем. Система подает сигнал тревоги в случае открытия двери, находящейся в режиме **Охрана**, если вместо карты доступа используется ключ.

Поднятие тревоги должно привлечь внимание других пользователей системы к факту серьезных нарушений в системе. Если устройства, на которых поднята тревога, оборудованы специальными извещателями тревоги (например, сиреной), то пользователь сможет привлечь внимание находящихся в непосредственной близости от объекта сотрудников службы охраны.

• Для поднятия тревоги как на одном, так и на всех контроллерах системы, можно выбрать пункт Поднять тревогу. Для этого на мнемосхеме выделите устройство (объект) и щелкните правой кнопкой мыши на нем.

• Для снятия тревоги в разделе Центральный пост охраны на мнемосхеме выделите нужное устройство (объект), щелкните правой кнопкой мыши и выберите в меню команду Сбросить тревогу.

#### Активизация/Нормализация дополнительных выходов

Для активизации релейных выходов:

1. Выберите на мнемосхеме нужный управляющий узел (контроллер, конкретный выход).

2. Щелкните правой кнопкой на его пиктограмме и в меню выберите команду Активизировать дополнительные выходы. На экран будет выведено диалоговое окно

Выполнить команду с параметрами:

| Контроллер<br>Активизиро | ) стойки турникета (20.0.0.74)<br>вать дополнительные выходы | i      |
|--------------------------|--------------------------------------------------------------|--------|
| Время активизации        | 4 сек.                                                       | -      |
|                          | ОК                                                           | Отмена |

| мен           | ить значение                       |
|---------------|------------------------------------|
| Тара<br>Гремя | метр<br>а активизации              |
| Значе         | ение                               |
|               | от 0 до 750 шаг 250                |
| •             | т 00:01 до 04:11 от 1 до 251 шат 1 |
|               | Бесконечно                         |
|               | Сохранить Отменить                 |

Укажите время активизации выхода в окне, которое отобразится при щелчке на кнопке

Щелкните на кнопке Сохранить, а затем «ОК». Команда будет передана в аппаратуру.

Для **нормализации** дополнительных выходов на мнемосхеме выделите нужный управляющий узел (контроллер, конкретный выход).

Щелкните правой кнопкой мыши и в меню выберите команду

Нормализировать дополнительные выходы На экран не выводится никакое окно. Команда будет передана в аппаратуру.

#### Команды камер видеонаблюдения

Для управления камерами видеонаблюдения так же как для других устройств системы безопасности используются контекстное меню.

1. Выберите камеру видеонаблюдения на мнемосхеме.

2. Щелкните правой кнопкой мыши и в открывшемся меню выберите необходимую команду:

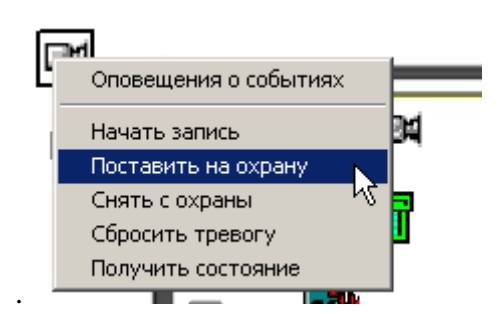

3. Для начала записи так же может быть использован экран вывода видеоизображения.

Двойной щелчок мыши на пиктограмме камеры видеонаблюдения автоматически приводит к выводу видеоизображения с нее на экран.

#### Оповещения о событиях

Панель Оповещения о событиях раздела Центральный пост охраны предназначена для настройки пользователем текстовых и звуковых оповещений о выбранных категориях событии на конкретном АРМ.

Для настройки текстовых оповещений:

1. На мнемосхеме выделите нужный управляющий узел (контроллер, считыватель, конкретный вход/выход, группу ресурсов № и т.д.) или видеокамеру.

2. Вызовите контекстное меню щелчком правой кнопки мыши и выберите пункт Оповещения о событиях.

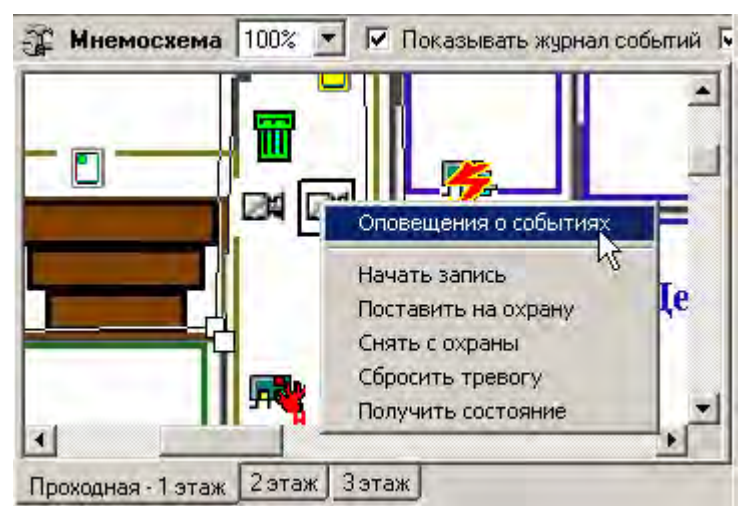

3. В открывшемся списке панели Оповещения о событиях выделите требуемую категорию событий.

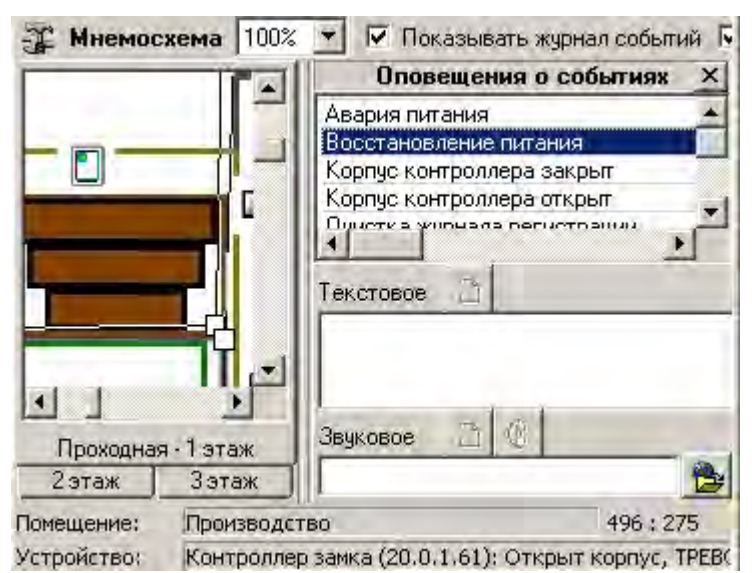

4. Щелчком мыши в поле ввода Текстовое перенесите выбранную категорию, при этом

активируется кнопка Удалить текстовое оповещение — 🔊. Все выбранные элементы системы и события для текстового оповещения выделяются в списке шрифтом зеленого цвета (желтого — для активных строк).

| Оповещения о событиях 🗴            |
|------------------------------------|
| Авария питания                     |
| Восстановление питания             |
| Корпус контроллера закрыт          |
| Корпус контроллера открыт          |
| Очистка журнала регистрации        |
| Переполнение журнала регистрации   |
| Переполнение списка идентификаторо |
| Сброс тревоги по команде от ПО     |
| Тревога                            |
|                                    |
|                                    |
|                                    |
|                                    |
|                                    |
|                                    |
|                                    |
|                                    |
|                                    |
|                                    |
|                                    |
|                                    |
|                                    |
|                                    |
|                                    |
|                                    |
| Текстовое 🐴                        |
| Тревога                            |
| P                                  |
|                                    |
| Звуковое 🗋 🛞                       |
| n                                  |

5. Каждое событие выбранной категории на выбранном управляющем узле сопровождается на данном APM отображением соответствующего информационного окна, например:

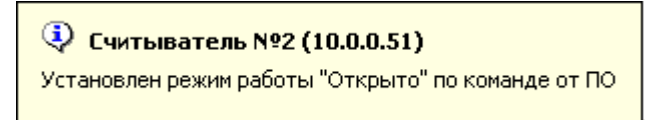

6. Для отказа от текстового оповещения выделите данное оповещение в списке. Оно автоматически отобразится в поле ввода **Текстовое** и щелкните на кнопке **Удалить** 

**текстовое оповещение** — <sup>1</sup> Событие в панели **Оповещения о событиях**, и устройство, лишенные оповещений, вновь изменят цвет шрифта на черный.

Для настройки звуковых оповещений:

1. На мнемосхеме выделите нужный управляющий узел (контроллер, считыватель, конкретный вход/выход, группу ресурсов № и т.д.) или видеокамеру.

2. Вызовите контекстное меню щелчком правой кнопки мыши и выберите пункт Оповещения о событиях.

3. В открывшемся списке панели Оповещения о событиях выделите требуемую категорию событий.

4. Щелкните на кнопке Найти файл звукового оповещения — 🖻. В открывшемся окне выберите путь к звуковому файлу о щелкните на кнопке Открыть.

| Открыть                                                       |                                                                                                    |                                                                                                    | ? X |
|---------------------------------------------------------------|----------------------------------------------------------------------------------------------------|----------------------------------------------------------------------------------------------------|-----|
| Папка:                                                        | 🔄 Media                                                                                                    | · + 🖻 🗗 ·                                                                                                    |     |
| Курнал<br>Курнал<br>Рабочий стол<br>Мой компью<br>Мое сетевое | Chimes<br>Chord<br>Chord<br>Chir_begin<br>Chir_begin<br>Chir_end<br>Chir_inter<br>Chotify<br>Chirecycle<br>Chiringin<br>Chiringout<br>Chiringout<br>Chiringout | <ul> <li>Цtada</li> <li>Вход в Windows</li> <li>Выход из Windows</li> <li>Звук Microsoft</li> <li>УТОПИЯ - в окно из значка</li> <li>УТОПИЯ - в окно из полного экрана</li> <li>УТОПИЯ - вопрос</li> <li>УТОПИЯ - восклицание</li> <li>УТОПИЯ - выход из Windows</li> <li>УТОПИЯ - запуск Windows</li> </ul> |     |

5. В поле ввода Звуковое отобразится выбранный звуковой файл, при этом активируются кнопки Удалить звуковое оповещение — 🔊 и Озвучить оповещение — 🍕

| Звуковое  | *      | <b>®</b> ₿ |       |   |
|-----------|--------|------------|-------|---|
| C:\WINNT\ | /ledia | ı∖ringi    | n.wav | 8 |

Кнопка **Озвучить оповещение** позволяет воспроизвести звуковое оповещение в любое время. Все выбранные элементы системы и события для звукового оповещения выделяются в списке шрифтом зеленого цвета (желтого — для активных строк).

Закрывается панель Оповещения о событиях щелчком на кнопке 🗵 в правом верхнем углу панели.

6. Для отказа от звукового оповещения выделите данное оповещение в списке, оно автоматически отобразится в поле ввода Звуковое и щелкните на кнопке Удалить

звуковое оповещение — 🖄. Событие в панели Оповещения о событиях, и устройство, лишенные оповещений, вновь изменят цвет шрифта на черный.

#### Команды помещений

Для удобства управления группой устройств раздел Центральный пост предоставляет возможность управления помещениями, расположенными на мнемосхемах предприятия.

Для управления помещением необходимо:

1. Выбрать нужное помещение при помощи указателя мыши, кликнув на его контуре:

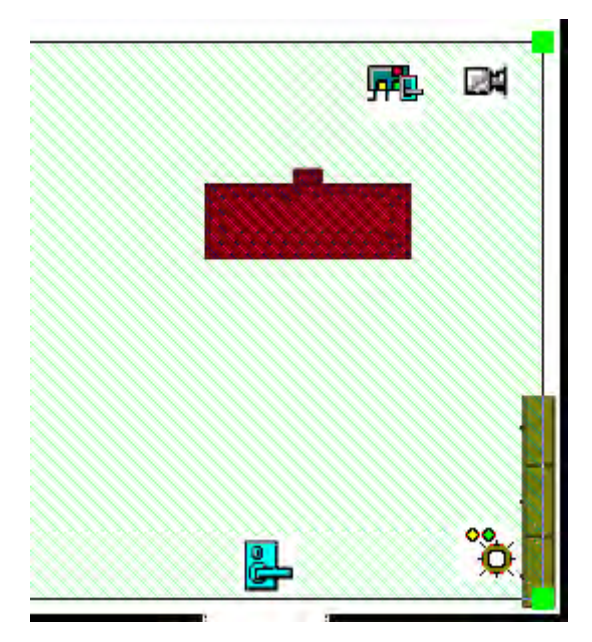

Контур будет выделен, о чем свидетельствуют зеленые квадраты, расположенные в углах контура.

2. Щелкните правой кнопкой мыши и в меню выберите требуемую команду:

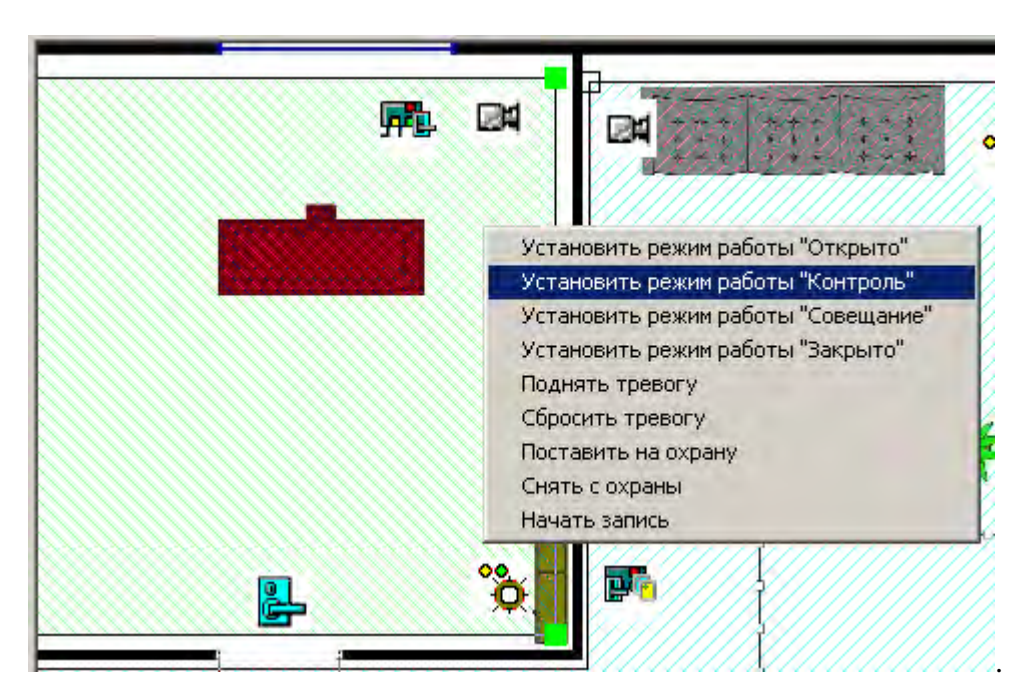

3. Состав команд зависит от типа устройств, расположенных в данном помещении. Так, например, при отсутствии камер видеонаблюдения в выбранном помещении в меню будет отсутствовать команда **Начать запись**.

### Экран вывода видеоинформации

Основной задачей экрана видеоинформации является наблюдение в режиме реального времени за состоянием охраняемых объектов и своевременное реагирование на тревожные ситуации.

Ниже описываются функциональные возможности, предоставляемые окном отображения видеоинформации пользователю раздела Центральный пост охраны.

### Установка параметров изображения

Щелчком правой кнопки мыши на изображении на экран выводится контекстное Открыть веб-страницу устройства

меню Параметры отображения ... С переходом в веб-интерфейс камеры и параметрами изображения.

Для задания параметров изображения:

- 1. Выберите пункт контекстного меню Параметры изображения.
- 2. В открывшемся окне параметров установите требуемые, используя стандартные флажки, переключатели и комбинированные списки выбора.
- 3. Подтвердите выбор, щелкнув на кнопке «ОК».

#### Переключение между схемами

Учитывая, что в зависимости от режима работы предприятия, от задач стоящих перед оператором системы безопасности, может возникнуть необходимость вести наблюдение за различными помещениями в зависимости от времени суток, на одном рабочем месте может быть создано несколько схем отображения видеоинформации. Переключение между ними может осуществлять оператор в соответствии со своими задачами. Для переключения между схемами необходимо воспользоваться вкладками, расположенными в нижней части окна отображения видеоинформации:

Производство | Коридоры | Въезды на территорию | Входы в здание |

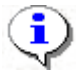

#### ПРИМЕЧАНИЕ

Схемы отображения видеоинформации раздела Центральный пост охраны записываются локально на каждом рабочем месте. Таким образом, в случае наличия в системе нескольких рабочих мест необходимо создать схемы отображения на каждом рабочем месте.

Щелчок на вкладке приводит к закрытию текущей схемы работы и отображению выбранной схемы:

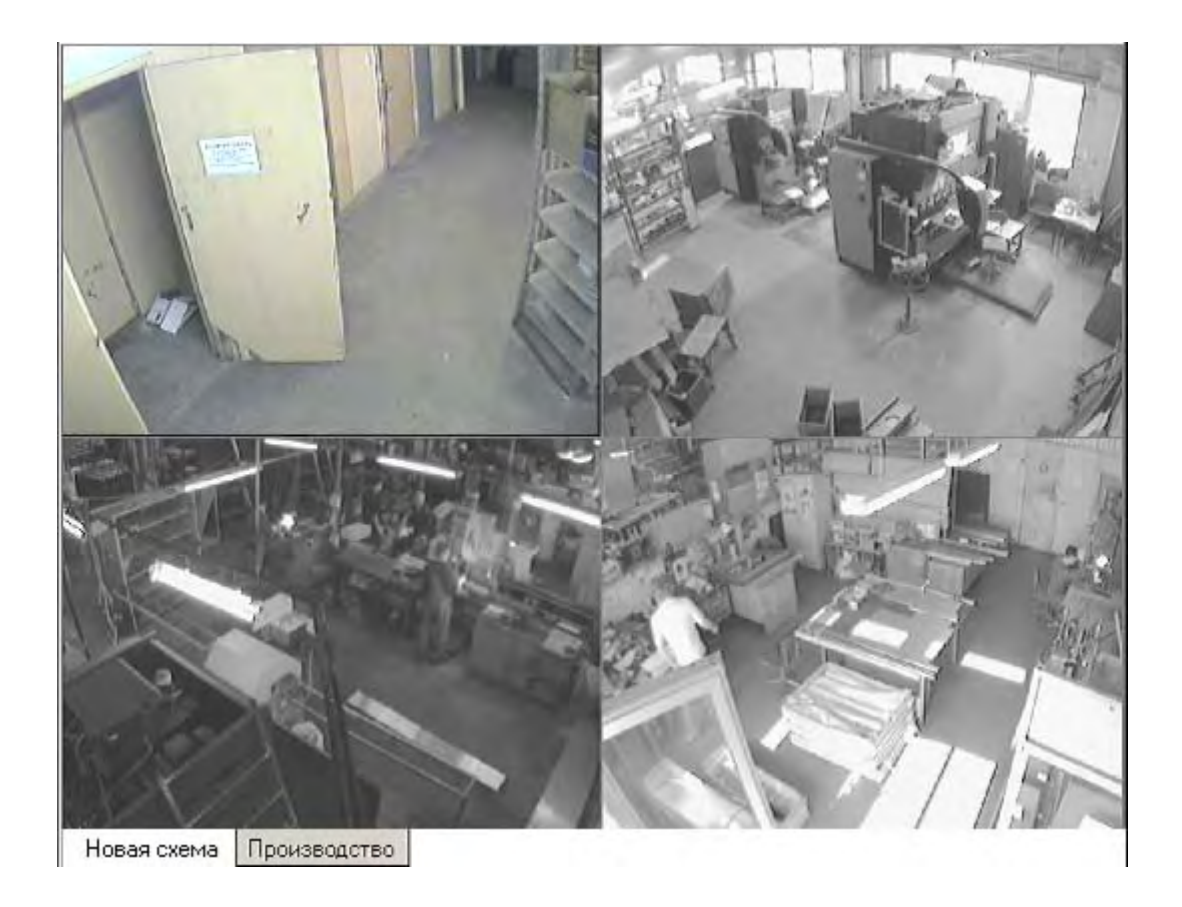

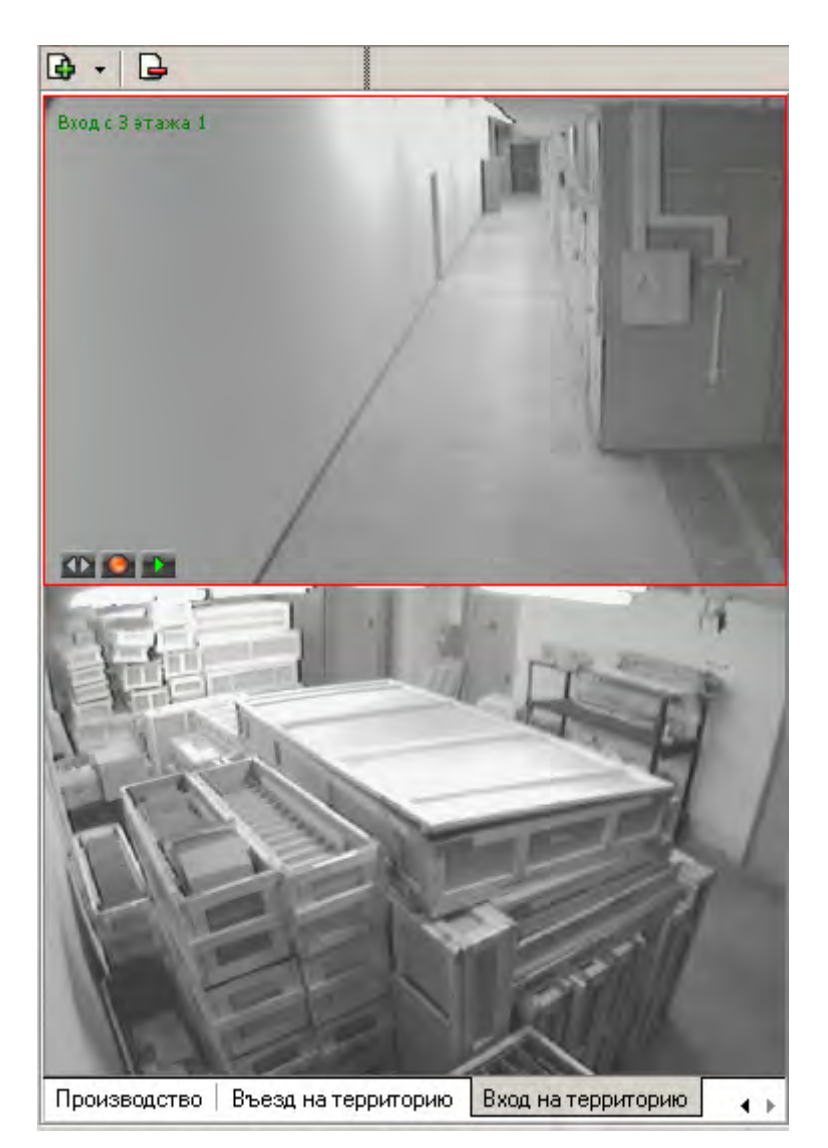

При наведении указателя мыши на изображение, получаемое от камеры видеонаблюдения, в верхнем левом углу изображеныя отображается название камеры видеонаблюдения, заданное на этапе конфигурации.

В нижнем левом углу отображаются кнопки управления. Функциональные возможности кнопок задаются в окне <u>Установка параметров отображения</u>.

#### Просмотр отдельной камеры

При просмотре видеоинформации может возникнуть необходимость в увеличении видеоизображения с конкретной камеры. Для этого предусмотрены три возможности:

1. Дважды щелкнуть мышью на изображении выбранной камеры на экране вывода видеоинформации.

2. Щелкнуть на кнопке 🖾, расположенной в левом нижнем углу экрана вывода изображения с выбранной камеры.

3. Выбрать нужную камеру видеонаблюдения на мнемосхеме предприятия и дважды щелкнуть на ней мышью.

При этом автоматически будет создана еще одна вкладка с отображением увеличенного видеоизображения выбранной камеры:

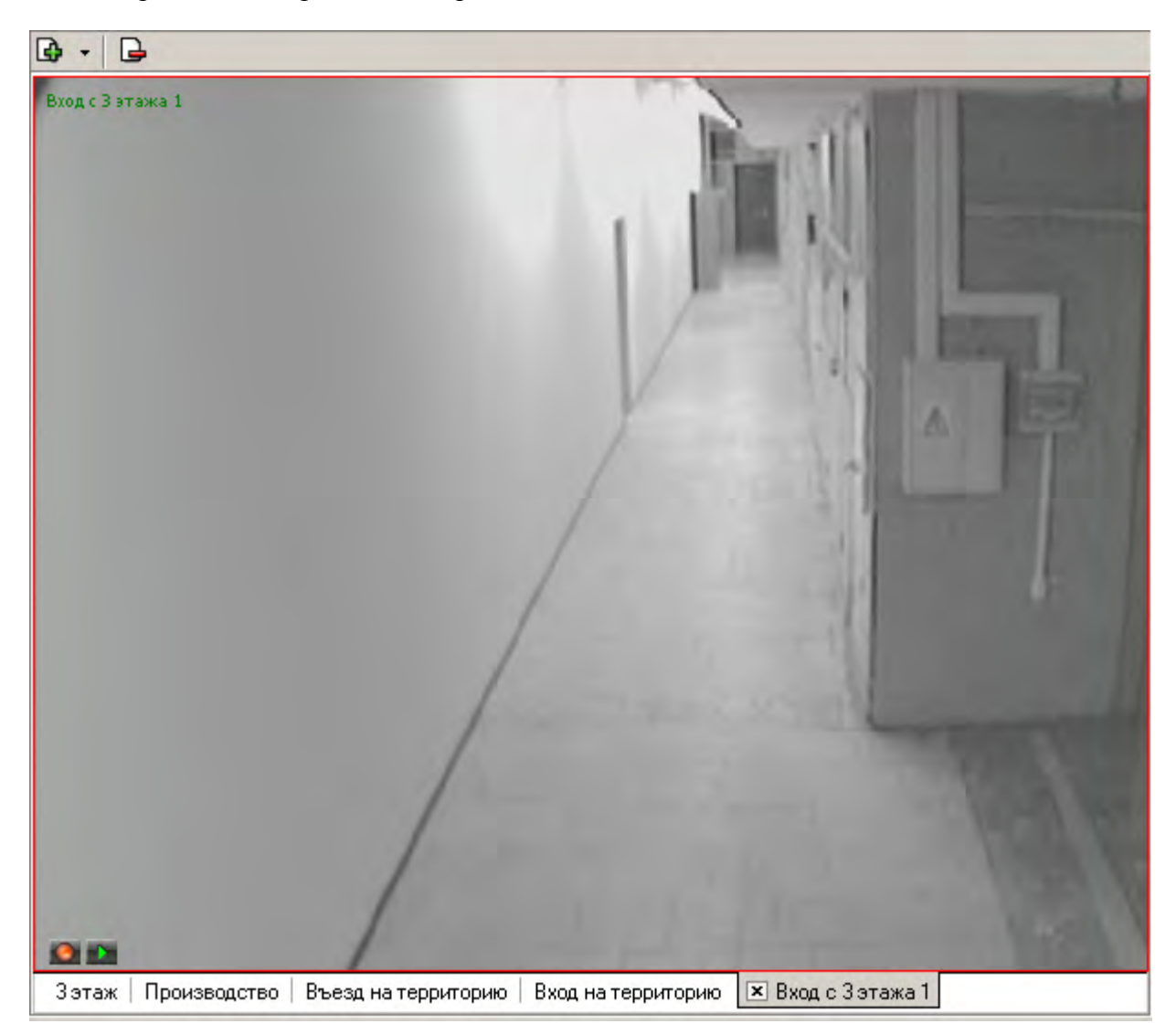

Для возврата к предыдущему варианту просмотра либо закройте созданное изображение щелчком на кнопке *х*, расположенной в нижней части окна, либо просто переключитесь на нужную вкладку.

#### Изменение размера окон отображения

В созданных администратором системы схемах отображения видеоинформации размеры экранов выводимого видеоизображения могут быть изменены оператором программного обеспечения.

Для этого подведите указатель мыши к границе экрана. Указатель примет вид ↔. Нажмите левую кнопку мыши и, удерживая ее, отведите границу экрана данного видеоизображения до необходимого вам размера:

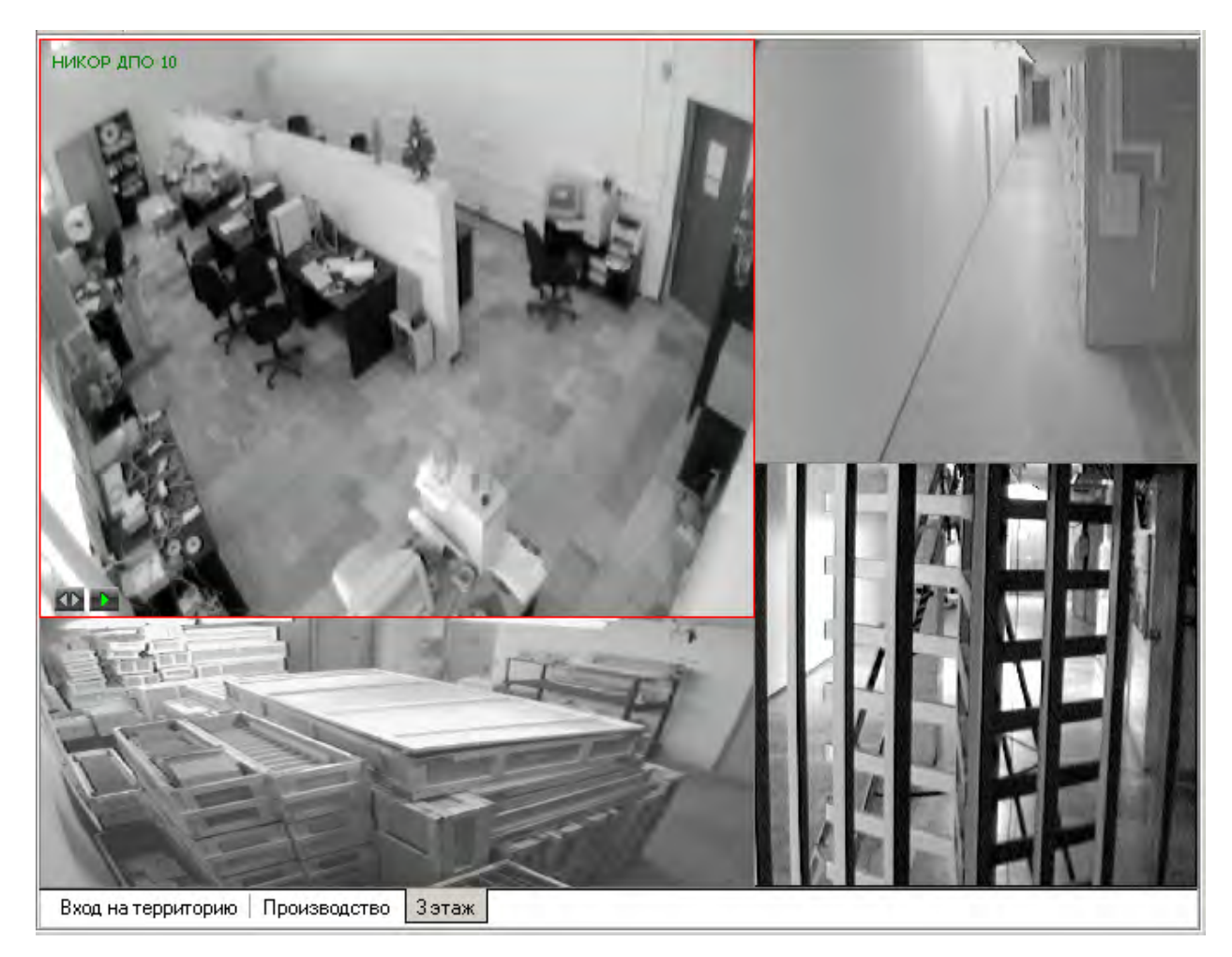

#### Запись видеоизображения

Система безопасности и повышения эффективности поддерживает различные варианты записи видеоизображения:

• Автоматическая запись видеоизображения по команде системы безопасности. Включение видеозаписи осуществляется при возникновении тревожного события (например, реакция на срабатывание детектора движения). При этом изображение с камер, установленных в месте возникновения тревоги, будет автоматически выведено на экран видеоизображения раздела Центральный пост охраны.

## • Автоматическая запись видеоизображения по факту срабатывания детектора движения.

#### • Запись видеоизображения по команде оператора.

Первая причина начала записи не зависит от оператора модуля Центральный пост и производится автоматически.

Для начала записи по команде оператора модуля Центральный пост охраны необходимо выбрать один из способов начала записи:

1. Навести указатель мыши на изображение интересующей камеры видеонаблюдения и нажать на кнопку (), расположенную в левом нижнем углу изображения.

2. Выбрать нужную камеру видеонаблюдения на мнемосхеме предприятия, щелкнуть правой кнопкой мыши на ее пиктограмме и выбрать в открывшемся меню команду **Начать запись**.

Факт начала записи по выбранной камере видеонаблюдения отображается в верхней части окна видеоизображения мигающим индикатором

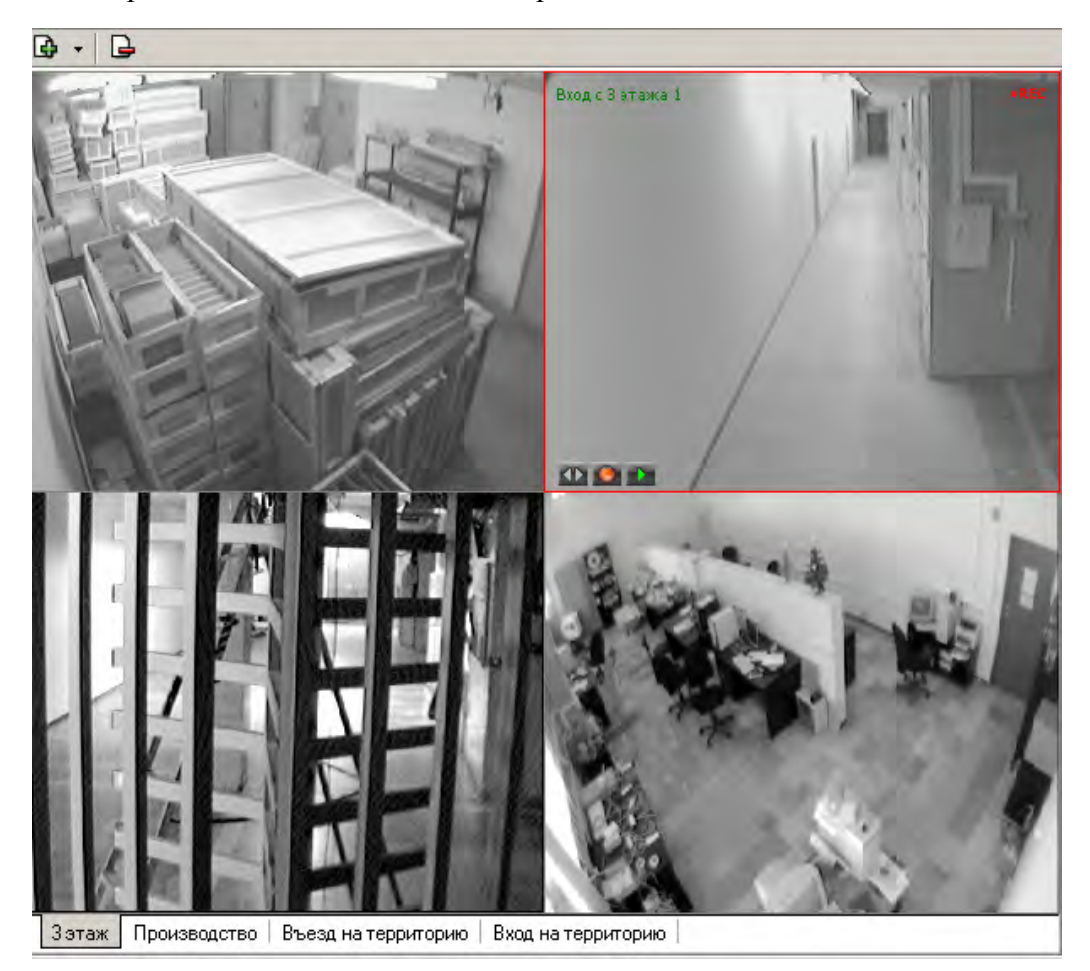

Длительность видеозаписи определяется параметрами, заданными для выбранной камеры видеонаблюдения при описании ее параметров функционирования.

## ЖУРНАЛ ЦЕНТРАЛЬНОГО ПОСТА

Раздел Журнал центрального поста предназначен для создания отчетов и просмотра данных о фактах предъявления идентификаторов считывателям в точках доступа, контролируемых в режиме видеоидентификации.

Для активизации раздела щелкните на кнопке раздела Журнал центрального поста

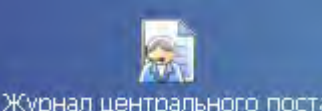

Журнал центрального поста. Рабочее окно раздела отобразится в основной части окна Консоли

управления.

## РАБОЧЕЕ ОКНО

Рабочее окно раздела Журнал центрального поста состоит из следующих элементов:

| Журнал ц   | ентрально   | ого поста  |                  |                 |               |                 | ÷.             |
|------------|-------------|------------|------------------|-----------------|---------------|-----------------|----------------|
| – Кадрыс і | камеры - от | гсутствуют | — Фотогра        | емфия           |               | 🗆 Данные сотр   | удника/посетит |
|            |             |            |                  |                 |               | Название        | Значение 📥     |
|            |             |            |                  |                 |               | ФИ0             |                |
|            |             |            |                  |                 |               | Подразделение   |                |
|            |             |            |                  |                 |               | Должность       |                |
|            |             |            |                  |                 |               | Табельный номе  | p              |
|            |             |            |                  |                 |               | График работы   |                |
|            |             |            |                  |                 |               | Достоверность   |                |
|            |             |            |                  |                 |               | Номер автомоби. | ля             |
|            |             |            |                  |                 |               | Паспорт         |                |
|            |             |            |                  |                 |               | График работы   |                |
|            |             |            |                  |                 | $\sim$        | Должность       | - <u>_</u>     |
|            |             |            |                  |                 | - <b>(1</b> ) | Должность       |                |
|            | 🐝 • 🛗 •     | •          | <b>X</b>   √     | <b>4 □ ⊗ -</b>  | -3            | )               |                |
| События с  | 00:00:00 🚍  | no 23:59:5 | 9 <b>—</b> I∧ Be | сь день         |               | -               |                |
| События з  | a 06.06.200 | )7         |                  |                 |               | <b>4</b> 🖂      | < ► ►          |
| Дата       | Время       | Считы      | ватель           | Запрос/событие  | e r           | Іомещение       | Ответ на и,    |
| 06.06.2007 | 14:51:08    | Считывател | ъ (20.0.0.81)    | Не удалось соед | и 1 этаж      |                 |                |
| 06.06.2007 | 14:48:44    | Считывател | њ (20.0.0.84)    | Не удалось соед | и Проход      | ная             |                |
| 06.06.2007 | 14:28:06    | Считывател | ъ (20.0.1.61)    | Не удалось соед | и 1 этаж      |                 |                |
| 06.06.2007 | 14:27:06    | Считывате/ | њ (20.0.0.81)    | Не удалось соед | и 1 этаж      |                 |                |
|            |             |            |                  |                 |               |                 |                |
|            |             |            |                  |                 |               |                 |                |

#### Рис.1. Рабочее окно раздела «Журнал центрального поста»

- 1. Рабочая область для отображения кадра с камеры и фотографии.
- 2. Рабочая область для отображения данных о сотруднике/посетителе.

3. Функциональные элементы раздела (см. Приложение 4 «*Функциональные* элементы раздела Журнал центрального поста»).

4. Таблица журнала событий, связанных с действиями пользователя по верификации.

## основные функции

Ниже описываются основные команды, предоставляемые системой пользователю раздела Журнал центрального поста.

Верхняя часть окна предназначена для отображения видеоинформации, записанной при предъявлении карты, фотографии владельца предъявленной карты доступа и его данных.

В нижней части окна расположены события обработанные разделом Центральный пост охраны.

### Выбор периода отчета

Во время работы может возникнуть необходимость просмотреть события, произошедшие за какой-либо период.

Для выбора периода отчета:

1. Щелкните на кнопке Период —

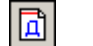

2. В списке выберите нужный пункт:

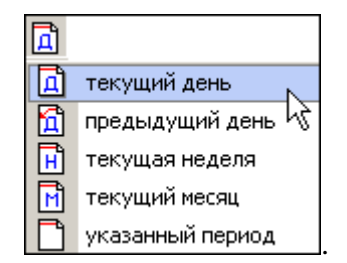

В зависимости от выбранного пункта в рабочем окне появится надпись, например, предыдущий день

3. Если выбран «указанный период», то появятся поля ввода, в которых задайте интервал периода:

Для изменения даты используются два варианта:

• Изменение числа, месяца и года вручную.

Выделите число, месяц и/или год щелчком мыши и введите новое значение:

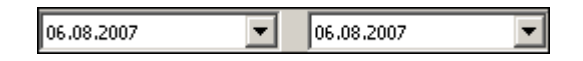

• Изменение числа, месяца и года с помощью календаря.

Щелкните мышью на стрелке справа от соответствующего поля. Откроется окно календаря:

| 20 or | тябр: | я 200 | )6            | Ţ                 | 20  | ию |
|-------|-------|-------|---------------|-------------------|-----|----|
| •     | 0     | ктяб  | ірь 2         | :008 <sup>3</sup> |     | ►  |
| Пн    | Вт    | Ср    | Чт            | Пт                | C6  | Вс |
| 25    | 26    | 27    | 28            | 29                | 30  | 1  |
| 2     | 3     | 4     | 5             | 6                 | 7   | 8  |
| 9     | 10    | 11    | 12            | 13                | 14  | 15 |
| 16    | 17    | 18    | 19            | <b>4</b> ]0       | 21  | 22 |
| 23    | 24    | 25    | 26            | 27                | 28  | 29 |
| 30    | 31    | 1     | 2             | 3                 | 4   | 5  |
| Ń     | ) Сег | одня  | : <b>20</b> . | 06.20             | 008 |    |

✓ Для изменения месяца и года пользуйтесь полосой прокрутки (окно календаря после выбора не закрывается):

🔳 Октябрь 2006 г. 🍺

✓ Для изменения числа выберите его в основной области окна календаря щелчком мыши (см. рис. выше) (окно календаря закроется);

✓ Для установки текущей даты:

Щелкните на надписи в нижней части окна календаря (окно календаря закроется):

#### Շ Сегодня: 20.06.2008

Щелкните правой кнопкой мыши в любом месте окна календаря. Отобразится подсказка **К сегодняшней дате**:

| •  | 0                   | ктяб | ірь 2 | 006  |      | F  |  |  |
|----|---------------------|------|-------|------|------|----|--|--|
| Пн | Вт                  | Ср   | Чт    | Пт   | C6   | Be |  |  |
| 25 | 26                  | 27   | 28    | 29   | - 30 | 1  |  |  |
| 2  | 3                   | 4    | 5     | 6    | 7    | 8  |  |  |
|    | К сег               | дняц | ней д | цате | ŀ    | 15 |  |  |
| 2  | 24                  | - 10 |       | 27   |      | 22 |  |  |
| 23 | 24                  | 25   | 26    | 27   | 28   | 29 |  |  |
| 30 | 31                  | 1    | 2     | 3    | - 4  | 5  |  |  |
| 7  | Сегодия: 20.06.2008 |      |       |      |      |    |  |  |

Подведите курсор к подсказке и щелкните на ней мышью (окно календаря закроется). Текущая дата отобразится в соответствующем поле.

✓ Для выбора года щелкните по году, появятся стрелки, которыми можно выбрать год:

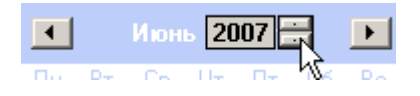

✓ Для **выбора месяца** щелкните правой кнопкой мыши по месяцу в календаре. Откроется контекстное меню, в котором выберите месяц щелчком мыши:

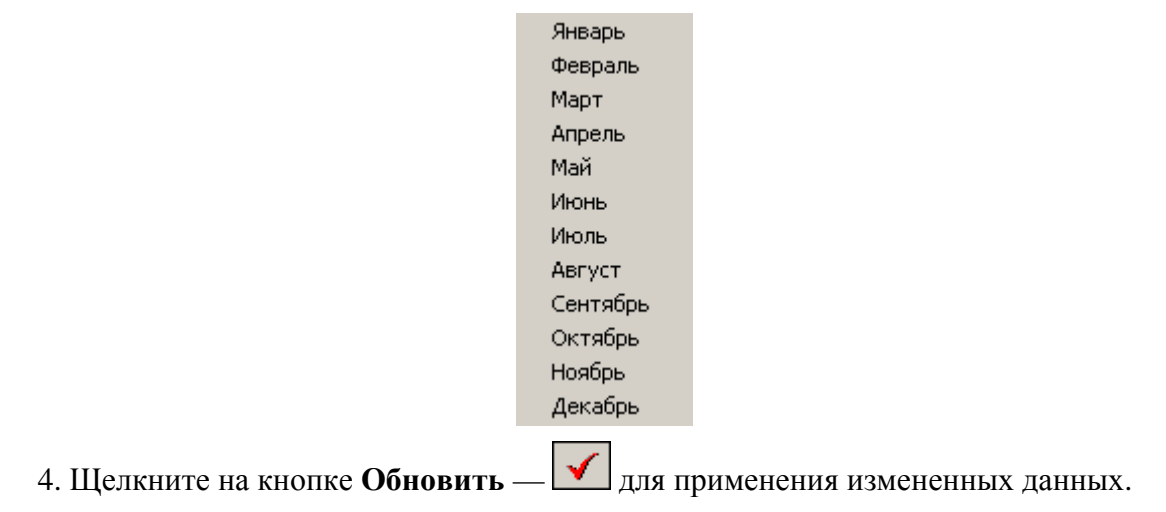

## Настройка выборки

Для удобства работы в разделе реализована процедура фильтрации по конкретным условиям: **Помещение**, **Ответ на запрос**, **Идентификатор**, **ФИО**, **Только события с кадрами**. Все это заметно ускоряет и облегчает работу.

Для настройки выборки:

1. Щелкните на кнопке Дополнительные условия выборки — Г. Откроется окно:

| Помещение |   | Ответ на<br>запрос | Идентификатор | ФИО | Только события с<br>кадрами |
|-----------|---|--------------------|---------------|-----|-----------------------------|
|           | - |                    |               |     |                             |

- 2. Выберите в комбинированных списках необходимые условия выборки
- ✓ **Помещения** поиск событий, произошедших в каком-то конкретном помещении:

|                                    | Помещение |
|------------------------------------|-----------|
|                                    | •         |
| Неконтролируемая зона<br>Проходная | <b>_</b>  |
| 1 этаж                             |           |
| Отдел продаж                       | <i>₩</i>  |
| 2 этаж                             |           |
| Зэтаж                              |           |

✓ **Ответ на запрос** – фильтрация событий по ответу на запрос: разрешен или запрещен был проход через какой-либо считыватель:

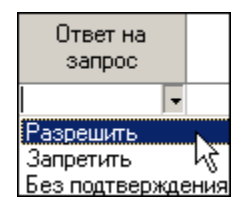

✓ **Только события с кадрами** – поиск событий, которые были зафиксированы кадрами с видеокамер:

| Только события с<br>кадрами |
|-----------------------------|
| •                           |
| Да<br>Нет                   |

3. Либо введите требуемые данные в формах, открываемых щелчком на кнопке ....

✓ **Идентификатор** - прямой поиск по идентификатору (или семейству и номеру карты):

| ₩ Ввод значения |                         |        |  |  |  |  |  |
|-----------------|-------------------------|--------|--|--|--|--|--|
| Номер           | Номер Семейство и номер |        |  |  |  |  |  |
|                 |                         |        |  |  |  |  |  |
|                 | OK.                     | Отмена |  |  |  |  |  |

✓ **ФИО** – поиск событий, связанных с конкретным сотрудником/посетителем:

| И Выбор значения           |           |     |
|----------------------------|-----------|-----|
| ФИО                        |           |     |
| Андреева Алла Ивановна     |           |     |
| Антонова Фёкла Борисовна   |           | 111 |
| Елесеев Егор Николаевич    |           |     |
| Землянухин Макар Борисович |           |     |
| Иванов Иван Иванович       |           |     |
| Миринин Михаил             |           |     |
| Мухина Мария Михайловна    |           |     |
| Николаев Андрей Петрович   |           |     |
|                            |           | 1   |
| 16 - (F (F)                | ОК Отмена |     |

4. Редактируйте ввод условий кнопками «Очистить условие» или «Очистить все условия».

5. Щелкните на кнопке «**ОК**» для подтверждения создания выборки. События, отфильтрованные по заданным условиям, отобразятся в таблице событий.

Флажок справа от кнопки Настроить выборку будет отмечен

## Выборка по событиям

В разделе также реализована возможность выбрать конкретные события, которые требуется

просмотреть. Для этого щелкните на стрелке кнопки Выборка по событиям

Меткой отмечены те события, которые будут отображаться в журнале верификации. Чтобы скрыть ненужные события, снимите метку напротив названия события щелчком кнопкой мыши по нему:

| * | *                                                               |  |  |  |  |
|---|-----------------------------------------------------------------|--|--|--|--|
| ~ | Проход                                                          |  |  |  |  |
| ~ | Проход с нарушением ВРЕМЕНИ                                     |  |  |  |  |
| ~ | Проход с нарушением ЗОНАЛЬНОСТИ                                 |  |  |  |  |
| ~ | Проход с нарушением ВРЕМЕНИ и ЗОНАЛЬНОСТИ                       |  |  |  |  |
| ~ | Постановка на охрану                                            |  |  |  |  |
| ~ | Снятие с охраны                                                 |  |  |  |  |
| ~ | Постановка на охрану с нарушением ВРЕМЕНИ                       |  |  |  |  |
| ~ | Постановка на охрану с нарушением ЗОНАЛЬНОСТИ                   |  |  |  |  |
| ~ | Постановка на охрану с нарушением ВРЕМЕНИ и ЗОНАЛЬНОСТИ         |  |  |  |  |
| ~ | Нарушение ВРЕМЕНИ                                               |  |  |  |  |
| ~ | Нарушение ЗОНАЛЬНОСТИ 😽                                         |  |  |  |  |
| ~ | Нарушение ВРЕМЕНИ и ЗОНАЛЬНОСТИ                                 |  |  |  |  |
| ~ | Попытка постановки на охрану с нарушением ВРЕМЕНИ               |  |  |  |  |
| ~ | Попытка постановки на охрану с нарушением ЗОНАЛЬНОСТИ           |  |  |  |  |
| ~ | Попытка постановки на охрану с нарушением ВРЕМЕНИ и ЗОНАЛЬНОСТИ |  |  |  |  |
| ~ | Идентификатор НЕ ЗАРЕГИСТРИРОВАН                                |  |  |  |  |
| ~ | Идентификатор ЗАБЛОКИРОВАН                                      |  |  |  |  |
| ~ | Идентификатор из СТОП-листа                                     |  |  |  |  |
| ~ | Идентификатор ПРОСРОЧЕН                                         |  |  |  |  |
| ~ | Нарушение режима доступа                                        |  |  |  |  |
| ~ | Не удалось соединиться с портами верификации или индикации      |  |  |  |  |
| ~ | Не удалось выполнить команду установки маски РКД                |  |  |  |  |
| ~ | Не удалось зарегистрировать верификацию/индикацию на портах     |  |  |  |  |
| ~ | Успешный запуск верификации/индикации                           |  |  |  |  |

## Настройка столбцов таблицы

Для вывода на печать только нужной информации о произошедших событиях существует в данном разделе возможность настроить столбцы таблицы отчета:

1. Щелкните на стрелке рядом с кнопкой Настройка столбцов таблицы — 🛄 🔹

2. Меткой отмечены те столбцы, которые будут отражены в отчёте. Чтобы скрыть ненужные столбцы отчета, снимите метку напротив названия столбца щелчком мышью по нему:

|   | •               |
|---|-----------------|
| ~ | Дата            |
| ~ | Время           |
| ~ | Считыватель     |
| ~ | Запрос/событие  |
| ~ | Помещение       |
| ~ | Ответ на запрос |
| ~ | Идентификатор   |
| ~ | ФИО             |
| ~ | Пропуск         |
| > | Пользователь    |

### Просмотр область листа для печати

Для просмотра области листа для печати щелкните на кнопке **Посмотреть область листа** для печати — .

Будет показана приблизительная область печати путем мигающих страниц в столбцах, которые ограничивают область печати.

### Печать отчетов

Для предварительного просмотра печати:

1. Щелкните на стрелке кнопки **Печать отчетов** — . Возможны два вида печати: распечатка отчета о всех событиях или распечатка отчета об одном событии. Чтобы просмотреть и напечатать нужный отчет, необходимо выбрать его в контекстном меню

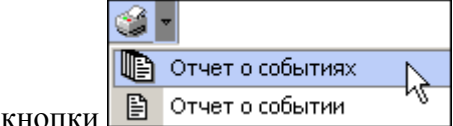

На экран выводится окно **Предварительный просмотр - Табличная информация**. В зависимости от выбранного отчета в нем отображаются:

- | | × Предварительный просмотр - Табличная информация Печатать Масштаб Настройка принтера ÷ Следі . Дата Время Считыватель Запрос/событи 15.06.2007 17:54:34 Считыватель (20.0.0.84) Не удалось соє 17:39:11 15.06.2007 Считыватель (20.0.1.61) Не удалось соє 15.06.2007 17:37:59 Считыватель (20.0.1.61) Не удалось соє 15.06.2007 17:26:01 Считыватель (20.0.1.61) Не удалось соє 15.06.2007 17:23:17 Считыватель (20.0.0.84) Не удалось соє CURTHEATONE (20 1 1 61) He UNADOCL 15 06 2007 17.21-42 аница 1 из 2
- ✓ **ОТЧЕТ О СОБЫТИЯХ** будет выведен отчет обо всех событиях:

✓ ОТЧЕТ О СОБЫТИИ — ОТЧЕТ ОБ ОДНОМ СОБЫТИИ:

| оедварительный п   | росмотр                                     |                       |
|--------------------|---------------------------------------------|-----------------------|
| 11.06.2008         | 12:55:50                                    | <u>Пользователь</u> А |
| <u> 3anpoc</u>     | Не удалось подключиться к контроллеру. Пыта | аемся подключиться    |
| <u>Считыватель</u> | Считыватель №1 (10.0.0.51)                  |                       |

2. Для печати документа щелкните на кнопке **Печать отчета** — **Ш**или кнопке **Печатать** в первом варианте. Произведите необходимые настройки печати и щелкните на кнопке «**ОК**». Документ будет выведен на печать.

Масштаб — <sup>100%</sup> предназначен для настройки масштаба отображения отчета.
Выход — × - для выхода из предварительного просмотра.

## Экспорт в Excel

Для экспорта данных в Excel:

1. Щелкните на кнопке Экспорт в Excel — 🖾. Откроется стандартное окно экспорта:

| Экспорт данны                                                 | х в файл Excel       |                     |   |       | <u>?</u> ×         |
|---------------------------------------------------------------|----------------------|---------------------|---|-------|--------------------|
| <u>П</u> апка:                                                | PERCo-S-20           |                     | • | + 🗈 💣 |                    |
| Хурнал<br>Журнал<br>Рабочий стол<br>Мои докумен<br>Мой компью | DataStore<br>SCHEMAS |                     |   |       |                    |
|                                                               | <u>И</u> мя файла:   | 1                   |   | •     | Со <u>х</u> ранить |
| Мое сетевое                                                   | <u>Т</u> ип файла:   | Файлы Excel (*.xls) |   | •     | Отмена             |

2. Укажите папку и имя файла и щелкните на кнопке Сохранить.

## Выбор считывателей

Также в разделе существует возможность отфильтровать события по считывателям, на которых они происходили:

1. Щелкните на кнопке Выбор считывателей — . Откроется окно:

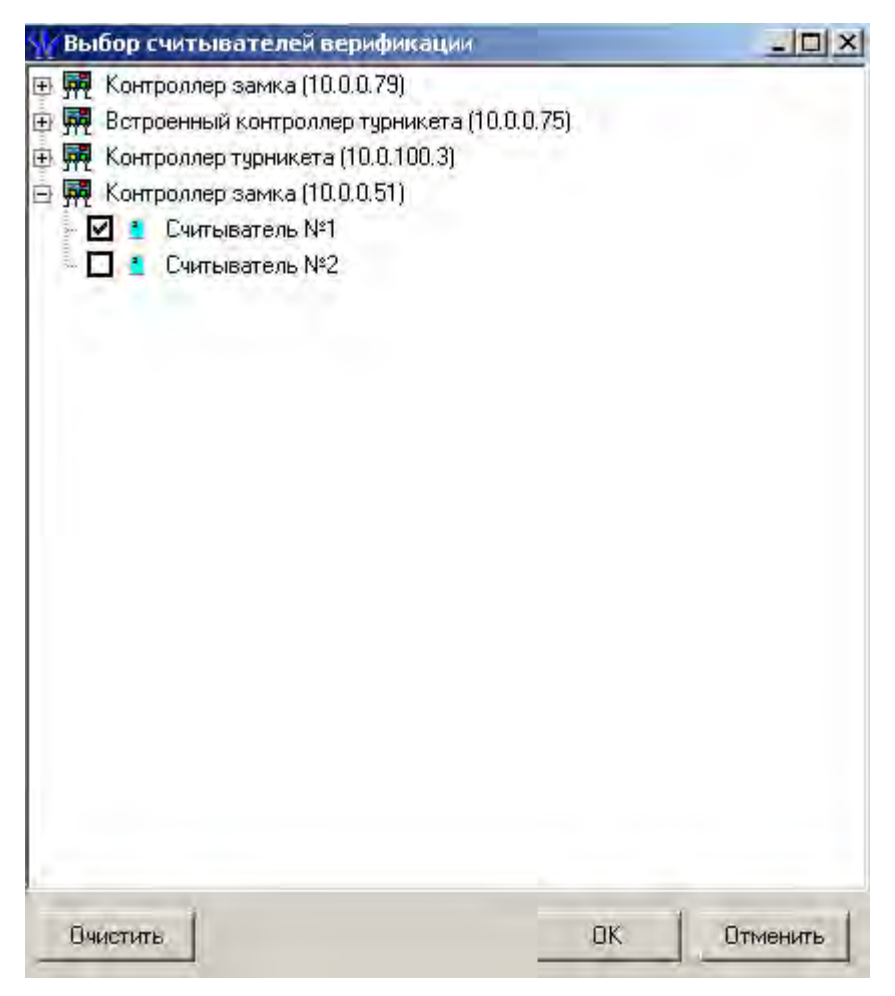

2. Выберите считыватель и щелкните на кнопке «**ОК**». События этого считывателя отобразятся в таблице событий.

## Выборка по пользователям

Возможность отфильтровать события по пользователям, на чьих компьютерах регистрировались события, так же оптимизирует процесс отслеживания и поиска нужных событий.

Для отображения событий в таблице событий щелкните на стрелке кнопки **Выборка по пользователям** — В открывшемся списке выберите пользователя, на компьютере которого зафиксированы искомые события:

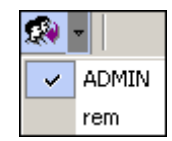

## приложение 1

Функциональные элементы раздела Центральный пост охраны.

| G |   | <b>.</b> |
|---|---|----------|
| 1 | 2 | 3        |

- 1 Мастер создания новой схемы
- 2 Удалить схему
- 3 Верифицируемые считыватели

## ПРИЛОЖЕНИЕ 2

Функциональные элементы раздела Центральный пост охраны для работы с точкой верификации.

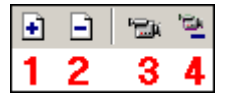

- 1 Добавить считыватель
- 2 Удалить считыватель
- 3 Показать кадр камеры
- 4 Удалить камеру

## ПРИЛОЖЕНИЕ 3

Функциональные элементы таблицы событий системы.

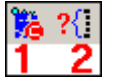

- 1 Остановить/Возобновить мониторинг
- 2 Включить/Отключить фильтр

## ПРИЛОЖЕНИЕ 4

Функциональные элементы раздела Журнал центрального поста.

| ľ | đ | 7 | - 👬 | - 🛅 | • 🗅 |   | - 🔀 | $ \checkmark$ |   | - 🐼 - |
|---|---|---|-----|-----|-----|---|-----|---------------|---|-------|
|   | 1 | 2 | 3   | - 4 | 5   | 6 | 7   | 8             | 9 | 10    |

- 1 Период
- 2 Дополнительные условия выборки
- 3 Выборка по событиям
- 4 Настройка столбцов таблицы
- 5 Посмотреть область листа для печати
- 6 Печать отчетов
- 7 Экспорт в Excel
- 8 Обновить
- 9 Выбор считывателей
- 10 Выборка по пользователям

#### Сервисные центры PERCo

OOO "SM Group" Москва ООО "Компания МЕГАЛИОН" Барнаул Ленинградский пр., 80, корп. 5А, офис 203 656056, ул. Л. Толстого, 22 Тел./Факс: (3852) 666-888, (3852) 666-912 Тел.: (495) 799-92-80 Факс: (495) 799-92-81 8-903-948-20-02 E-mail: mail@megalion.ru E-mail: borovikov@smgroup.ru www.proper.ru istomin@startmaster.ru Технические системы Москва www.ctgroup.ru безопасности «Оскордъ» Воронеж ООО "Радомир" 109004, ул. Б. Коммунистическая, д. 29 394029, наб. Авиастроителей, д.4а Тел./Факс: (495) 795-08-50 Тел./Факс: (4732) 51-22-25 E-mail: tsb3@oskord.ru E-mail: perco@radomir.intercon.ru www.oskord.ru www.rmv.ru Нижний Новгород ООО "Эр-Стайл Волга" Владивосток 000 «Акустика» 603005, ул. Алексеевская, 26, оф. 1 690091, ул. Лазо, 26 Тел./Факс: (831) 278-40-01, 278-40-02 (4232) 20-97-07, 20-97-13 Тел./Факс: E-mail: perco@r-style.nnov.ru E-mail: max@acustika.ru; dima@acustika.ru www.r-style.nnov.ru www.acustika.ru Одесса ООО "Агентство ООО "АРМО-Урал" Екатеринбург информационной безопасности «Юго-Запад» " 620028, Виз-бульвар, 13, ТЦ корп. В, оф. 101 65010, ул. Палубная, 9/3 Телефон: (343) 359-55-67 Тел./Факс: (380 48) 777-66-11 Факс: (343) 372-72-27 (380 48) 728-99-90 E-mail: Факс: serv@armo.ru www.armoural.ru E-mail: yugo-zapad@optima.com.ua www.sw.odessa.ua ООО "Эр-Стайл Урал" Екатеринбург 620026, ул. Менделеева, 18 Пермь ООО "Гардиан" Тел.: (343) 336-87-84 61007, ул. 25 Октября, 72 Факс: (343) 251-93-39 Тел./Факс: (342) 2-609 -700 E-mail: project@ural.r-style.ru E-mail: service@guardian-perm.ru www.ural.r-style.ru www.guardian-perm.ru Ростов-на-Дону Казань ООО «ФОРЭКС» ООО "Эр-Стайл Дон" 420021, ул. К.Насыри, д. 20 344023, пр. Ленина, 118-А. Тел./Факс: (843) 511-48-84 Телефон: (863) 293-93-04 E-mail: forex-sb@mail.ru Факс: (863) 293-90-94 E-mail: perco@r-style.donpac.ru ЧП «Системные коммуникации» Киев www.r-style.donpac.ru 03191, ул. Лятошинского, 12, к 65 Тел./Факс: (+38044)-331-82-21 Санкт-Петербург ООО «СЦ ТЕЛРОС» Факс: (+38044)-529-73-87 194156, Б. Сампсониевский пр., 87 E-mail: Info@systcom.com.ua (812) 603-28-71 Тел./Факс: service@telros.ru www.systcom.com.ua E-mail<sup>.</sup> ООО "Системы www.telros.ru Красноярск Телекоммуникаций и Безопасности" 000 "Юнит" Тольятти 660049, пр. Мира, 10, офис 550 445037, ул. Юбилейная, 31Е, оф. 705 (3912) 52-24-22, (3) Тел.: Тел./Факс: (8482) 42-02-41 Факс. (3912) 52-24-24 E-mail: perco@unitcom.ru E-mail: stb@stbk.ru www.unitcom.ru www.stbk.ru Тюмень ООО ТМК "ПИЛОТ" ИВО "Просвет" 625048, ул. Северная, 3/2 Минск 220103, ул. Кульман, 2, офис 424 (3452) 45-74-50 Тел.: Тел.: (10-375-17) 292-35-52 Факс: (3452) 24-09-37 Факс: (10-375-17) 292-70-52 E-mail: perco@tmk-pilot.ru E-mail: prosvet@nsys.by www.tmk-pilot.ru www.prosvet.nsys.by Москва ЗАО «Защита информации» 119517, ул. Матвеевская, д. 20, корп. 3 Тел./Факс: (495) 921-38-76 E-mail: perco@sinf.ru www.sinf.ru По вопросам, связанным с работой сервис-центров компании, пожалуйста,

По вопросам, связанным с работой сервис-центров компании, пожалуйста, обращайтесь в Департамент сервисного обслуживания PERCo Телефон: (812) 321-61-55, 517-85-45 E-mail: service@perco.ru Получить самую последнюю информацию о ближайших сервисных центрах PERCo Вы можете также на нашем интернет-сайте www.perco.ru Тел./факс (812) 321-61-55, 517-85-45

system@perco.ru

по вопросам обслуживания электроники систем безопасности

turnstile@perco.ru

по вопросам обслуживания турникетов, ограждений, замков

soft@perco.ru

по вопросам технической поддержки программного обеспечения

# www.perco.ru